# 上勝町職員採用試験 電子申請(インターネット)申込手順

## 1. 電子申請サイトにアクセスし、申込手続きの前に「新規登録」(利用者登録)をしてください。

URL··· https://apply.e-tumo.jp/town-kamikatsu-u/offer/offerList\_initDisplay

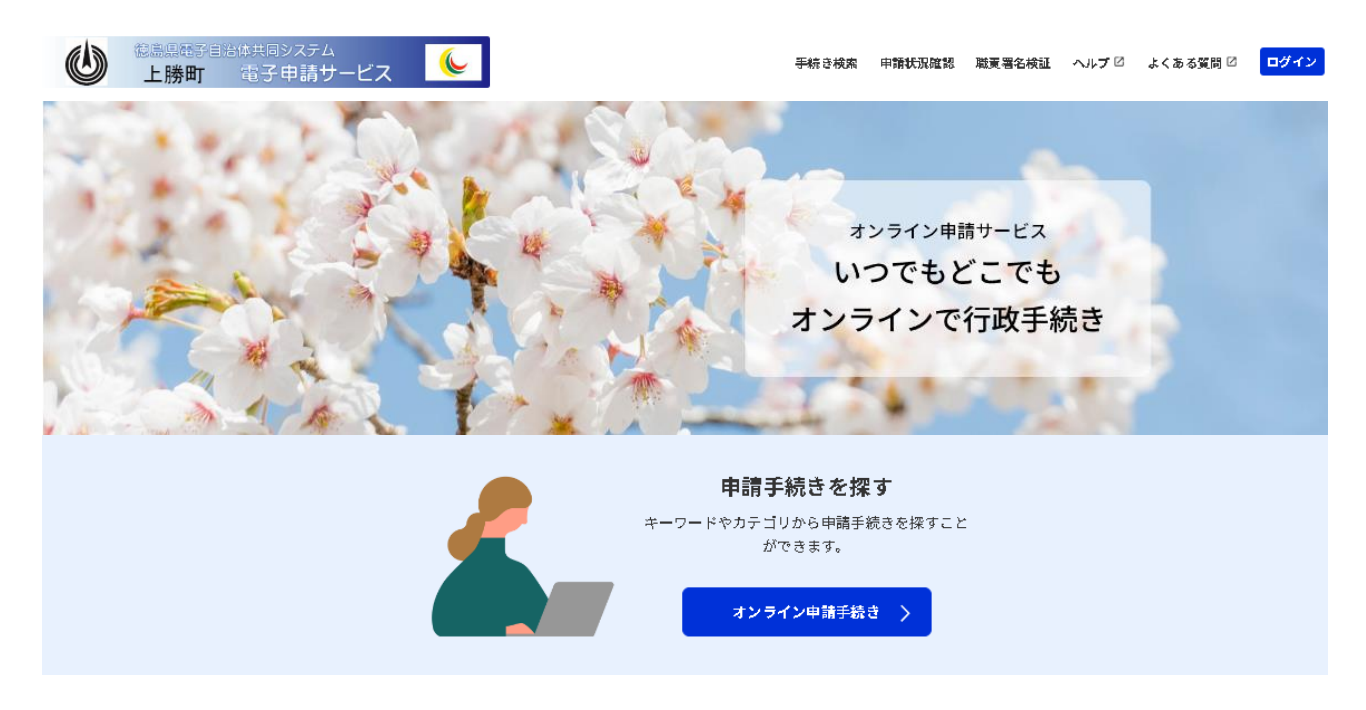

#### オンラインで申請手続き・申請状況を確認する

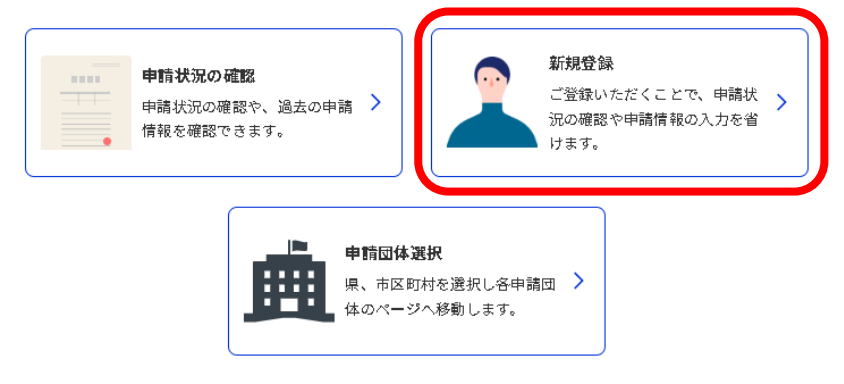

※申請手続きを行うにあたり、電子メールを受信いただく必要があります。

迷惑メール対策等の設定をしている場合は、town-kamikatsu@apply.e-tumo.jp からの

メールが受信できるよう、必要に応じて設定変更等を必ず行ってください。

2. トップページの「オンライン申請手続き」をクリックし、手続き一覧を表示させてください。

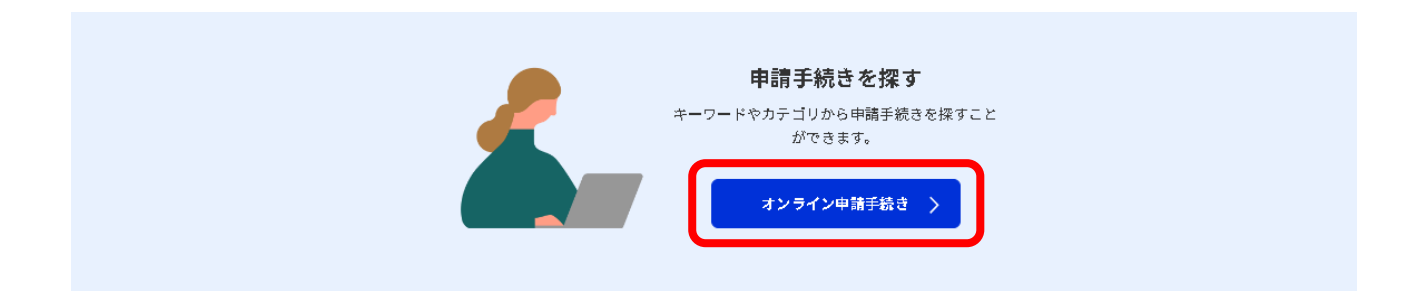

3. 手続き一覧から「令和7年度上勝町職員採用試験(令和7年10月1日採用)申込フォーム」を選択して

ください。

|                                                                                                    | ]                                                                                                    | 手続き検索 申請状況確認 職変署名検証 ヘルプ 🛛 よくある質問 🗹 <mark>ログイン</mark>                          |
|----------------------------------------------------------------------------------------------------|----------------------------------------------------------------------------------------------------|-------------------------------------------------------------------------------|
|                                                                                                    | オンライン申請手紛                                                                                                   | 売き                                                                            |
| <u>ホーム</u> > オンライン申請手続き                                                                                     |                                                                                                    |                                                                               |
| キーワードで探す                                                                                                    |                                                                                                    | 2025年05月27日 21時03分 現在                                                         |
| キーワードを入力                                                                                                    | 手続き一覧                                                                                                    | 受付開始日時 降順 > 20件ずつ表示 >                                                         |
| <ul> <li>□ 類親語検索を行う</li> <li>手続き種別を選択</li> <li>● すべての手続き</li> <li>● 個人向けの手続き</li> <li>● 法人向けの手続き</li> </ul> | <b>令和〇年度上勝町戦員採用試験(令和*年<br/>月*日採用)申込フォーム</b><br>受付購除:2025年05月27日 21時00分<br>受付終了:2025年06月30日 17時00分<br>開始しました | **<br>【子育でOSS6】未支払の児童手当の請求<br>受付開始: 2018年02月13日 08時30分<br>受付終了: 随時            |
| キーワード検索<br>50音で探す                                                                                           | 【子育てOSS7】児童手当に係る寄附の申<br>受付開始:2018年02月13日 08時30分<br>受付終了:随時                                                  | #出       【子育てOSS8】給食費等の徴収等の申出         受付開始:2018年02月13日 08時30分         受付終了:随時 |

4. 手続き名が「令和7年度上勝町職員採用試験(令和7年10月1日採用)申込フォーム」であることを
 確認し、間違いがなければ「利用者ID」及び「パスワード」を入力してログインをしてください。
 ※既にログイン済みの方は、ログインする必要はありません。

|                                                               | 利用者管理                                                                                                    |  |
|---------------------------------------------------------------|----------------------------------------------------------------------------------------------------|--|
| <u>ホーム</u> > オンライン申請手約                                        | 続き > 利用者ログイン                                                                                                    |  |
| 利用者ログイ                                                        |                                                                                                    |  |
| 手続き名                                                          | 令和〇年度上勝町職員採用試験(令和*年*月*日採用)申込フォーム                                                                                              |  |
| 受付時期                                                          | 2025年5月27日21時00分 ~ 2025年6月30日17時00分                                                                                           |  |
|                                                               | この手続きは利用者登録せずに、利用することはできません。<br>利用者登録した後、申込みをしてください。<br><u>利用者登録される方はこちら</u>                                                  |  |
| 既に利用者登録時に使<br>利用者登録時に使<br>または各手続の担<br>パスワードを忘れ<br>メールアドレスを変更し | ☆録がお済みの方<br>用したメールアドレス、<br>当部署から受領したID、パスワードを入力ください。<br>た場合、「パスワードを忘れた場合はこちら」より再設定してください。<br>た場合は、ログイン後、利用者情報のメールアドレスを変更ください。 |  |
| 利用者ID(メーノ<br>パスワード                                            | レアドレス)                                                                                                    |  |
|                                                               | パスワードを忘れた場合はこちら<br>ログイン >                                                                                                    |  |

4. 手続き説明の画面に移動しますので、「手続き説明」及び「利用規約」をよく読んで、説明が理解で

きましたら「同意する」ボタンをクリックしてください。

| 手続き説明 |                                                                                                    |
|-------|----------------------------------------------------------------------------------------------------|
|       |                                                                                                    |
| 手続き名  | 令和○年度上勝町職員採用試験(令和*年*月*日採用)申込フォーム 🔀 お気に入り登録                                                                                                    |
| 説明    | この申込フォームは、令和〇年度上勝町職員採用試験(令和*年*月*日採用)の申込用で<br>す。<br>本申込は、事前に「令和〇年度上勝町職員採用試験(令和*年*月*日採用)案内」の内容を<br>確認していることが前提のものとなります。お手元に案内がない方は、上勝町ホームページ「令<br>和〇年度上勝町職員採用試験(令和*年*月*日採用)の実施について」からダウンロードをし<br>てください。<br>〇申込フォームには、正確に入力してください。<br>〇申込期限を過ぎての申込はできませんので、ご注意ください。<br>【申込期間:〇月〇日(*)9:00から〇月〇日(*)17:00まで】<br>〇申込が完了した際、フォームに入力したメールアドレスへ申込完了メールが自動的に送信され<br>ます。「@apply.e-tumo.jp」からのメールが受信できるようにしてください。メールが届かな<br>い場合、迷惑メールなどに入っている場合があります。 |
| 受付時期  | 2025年5月27日21時00分 ~ 2025年6月30日17時00分                                                                                                    |

| 問い合わせ先  | 上勝町役場 総務課 人事担当                 |
|---------|--------------------------------|
| 電話番号    | 0885-46-0111                   |
| FAX番号   | 0885-46-0323                   |
| メールアドレス | soumu@kamikatsu.i-tokushima.jp |

| - <利 | 用規約> |
|------|------|
|      |      |

 徳島県電子自治体共同システム(電子申請サービス)利用規約
 1 目的
 この規約は、徳島県電子自治体共同システム(電子申請サービス)(以下「本システム」といいます。)を利用して徳島県及び徳島県内の市町 村(以下「構成団体」といいます。)に対し、インターネットを通じて申請・届出及び議座・イベント申込みを行う場合の手続きについて必要な 事項を定めるものです。
 2 利用規約の同意
 本システムを利用して申請・届出等手続を行うためには、この規約に同意していただくことが必要です。このことを前提に、構成団体は本シス テムのサービスを提供します。本システムをご利用された方は、この規約に同意されたものとみなします。何らかの理由によりこの規約に同意す ることができない場合は、本システムをご利用された方は、たお、閲覧のみについても、この規約に同意されたものとみなします。
 「同意する」ボタンをクリックすることにより、この説明に同意いただけたものとみなします。

上記をご理解いただけましたら、同意して進んでください。

受付時期は 2025年5月27日21時00分 ~ 2025年6月30日17時00分 です。 「申込む」ボタンを押す時、上記の時間をすぎていると申込ができません。

| (< 一覧へ戻る | 同意する > |
|----------|--------|
|----------|--------|

5. 「申込」画面から各項目の入力を行ってください。

全ての入力が終わったら、「確認へ進む」をクリックしてください。

| 手続き申込                                                                                                    |
|----------------------------------------------------------------------------------------------------|
| <u>ホーム</u> > オンライン申請手続き > 利用者ログイン > 手続き説明 > 申込                                                                                                    |
| 過去の申込から入力値を自動設定する                                                                                                    |
| 申込                                                                                                    |
|                                                                                                    |
| 選択中の手続き名: 令和〇年度上勝町職員採用試験(令和*年*月*日採用)申込フォーム<br>問合せ先 <b>十開く</b>                                                                                                    |
| 申請年月日を入力してください。                                                                                                    |
| () カレンダー                                                                                                    |
| 受験団体名を選択してください。                                                                                                    |
| 入力は不要です。                                                                                                    |
| 上勝町 ~                                                                                                    |
| ↓ (省略)                                                                                                    |
| 以下の誓約文を確認してください。必須                                                                                                    |
| 私は地方公務員法第16条に規定する次のいずれにも該当しておりません。また、この申込書に記載した事項は事実に相違ありま<br>せん。<br>(1)禁錮以上の刑に処せられ、その執行を終わるまでまたはその執行を受けることがなくなるまでの者<br>(2)設楽町職員として懲戒免職の処分を受け、当該処分の日から2年を経過しない者<br>(3)人事委員会又は公平委員会の委員の職にあって、地方公務員法第5章に規定する罪を犯し刑に処せられた者<br>(4)日本国憲法施行の日以後において、日本国憲法またはその下に成立した政府を暴力で破壊することを主張する政党その他<br>団体を結成し、またはこれに加入した者 |
| 上記誓約文を確認しました。                                                                                                    |
| 確認へ進む                                                                                                    |

6. 「申込確認」画面で、入力内容を確認後、間違いがなければ、最下部の「申込む」ボタンをクリック してください。

※入力内容の修正をする場合は、「入力へ戻る」ボタンをクリック、修正をしてください。

## 申込確認

# まだ申込みは完了していません。

※下記内容でよろしければ「申込む」ボタンを、修正する場合は「入力へ戻る」ボタンを押してください。

令和〇年度上勝町職員採用試験(令和\*年\*月\*日採用)申込フォーム

| 申請年月日              | 2025年05月27日    |
|--------------------|----------------|
| 受験回体名              | 上勝町            |
| 試験区分               | 一般事務(高等学校卒業程度) |
| あなたの基本情報を入力してください  |                |
| めなにの基本情報を          | :入力してくたさい      |
| めなにの基本情報を<br>申込者氏名 | :入力してくたさい      |

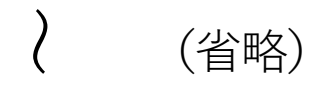

| 健康状態                         |               |
|------------------------------|---------------|
| 志望の動機やアピールポイン<br>ト           |               |
| 自分の長所                        |               |
| 自分の短所                        |               |
| 趣味                           |               |
| 特技                           |               |
| 最近最も関心や興味を持って<br>いる事柄        |               |
| 以下の <b>誓約文を確認してくだ</b><br>さい。 | 上記誓約文を確認しました。 |
| (<                           | 入力へ戻る 申込む >   |

7. 「申込む」をクリックすると「申込完了」画面になります。「整理番号」と「パスワード」は、今後

申込み状況を確認する際に必要となりますので、必ず保管しておいてください。

### 申込完了

令和〇年度上勝町職員採用試験(令和\*年\*月\*日採用)の申込を確認いたしました。 このたびは、申込ありがとうございました。

申込内容を確認させていただき、正式に受理した場合は、改めて【受付完了通知及び受験番号のお知らせ】を送信させていただきます。

申込内容に不明な点や不備等があった場合は、電話もしくはメールで問い合わせを行う場合がありますので、ご対応を お願いします。

詳細は、自動送信されます【申込完了通知】をご覧ください。

## 申込みが完了しました。

下記の整理番号 とパスワード を記載したメールを送信しました。

#### メールアドレスが誤っていたり、フィルタ等を設定されている場合、 メールが届かない可能性がございます。

| 整理番号  |  |
|-------|--|
| パスワード |  |

整理番号 とパスワードは、今後申込状況を確認する際に必要となる大切な番号です。 特にパスワードは他人に知られないように保管してください。

なお、内容に不備がある場合は別途メール、または、お電話にてご連絡を差し上げる事があります。

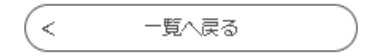

なお、内容に不備がある場合は、別途メール又は電話にてご連絡させていただく場合があります。

※自動返信される『申込完了通知』名の電子メールを必ず確認してください。

※『申込完了通知』メールの内容をよく確認し、整理番号とパスワードを保管してください。

※自動返信の『申込完了通知』メールが届かない場合は、申請が到達していない可能性があります。

8. 申込内容を確認し、予約が受付されると『受付完了通知及び受験番号のお知らせ』メールが送信され

ます。

このメールが届いたら受付完了となります。受験番号を大切に保管してください。 ※町のホームページ及び町の指定する掲示板での合格発表は、受験番号で行います。

◇ 電子申請(インターネット)申込手順 についての説明は、以上となります。